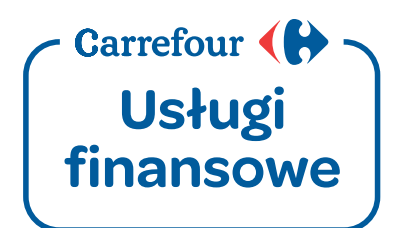

# Podręcznik użytkownika systemu bankowości internetowej Pl@net Carrefour

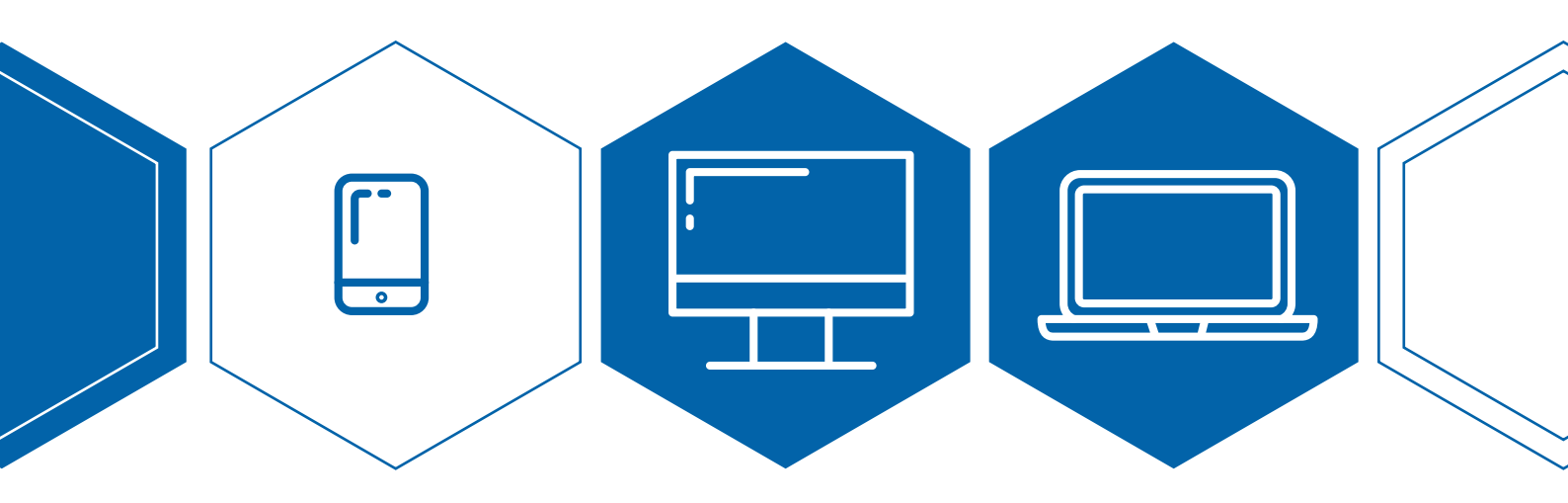

Infolinia: +48 22 134 00 04 https://www.carrefour.pl/uslugi/uslugi-finansowe/bankowosc-internetowa

## SPIS TREŚCI

- 1. AKTYWACJA BANKOWOŚCI INTERNETOWEJ →
- 2. LOGOWANIE DO BANKOWOŚCI INTERNETOWEJ → Zaloguj się pierwszy raz → Zaloguj się ponownie →
- 3. FUNKCJNALNOŚCI SERWISU →
- 4. RESET HASŁA DO SYSTEMU BANKOWOŚCI INTERNETOWEJ PL@NET CARREFOUR →
- 5. TWORZENIE SWOJEGO LOGINU∕ ALIAS'U →

### 1. **AKTYWACJA** BANKOWOŚCI INTERNETOWEJ

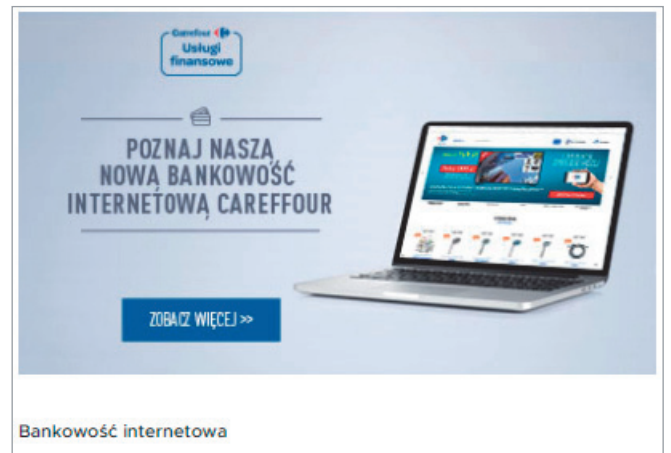

Pl@net Carrefour to nowoczesny system bankowości internetowej, który zapewnia pełny i wygodny dostęp do finansów.

### > Krok 1

W celu aktywacji dostępu do bankowości internetowej wejdź na stronę https://www.carrefour.pl/uslugi/ uslugi-finansowe/

i wybierz przycisk **[ZALOGUJ SIĘ]** znajdujący się w sekcji dotyczącej bankowości internetowej.

Do strony bankowości dostaniesz się również bezpośrednio, wpisując w przeglądarce adres: https://carrefour.bgzbnpparibas.pl

| Carrelour ()<br>Usługi<br>finansowe                                                                                                    | Joon young                                                                                                    |
|----------------------------------------------------------------------------------------------------|----------------------------------------------------------------------------------------------------|
| Logowanie Nowy użytkownik Reset hasła Wymagania techniczne                                                                                                    |                                                                                                    |
| Podaj swój login/alias                                                                                                    | Usługi Finansowe Carrefour<br>22. 134 00 04<br>(optata za połęczenie wg cennika operatora)<br>(blokada/voblokowanie dostępu 24h/7) |
| Pamiętaji Nie wymagamy instalacji żadnych dodatkowych aplikacji w celu korzystania z<br>bankowski internetowej.<br>Usługi Financowe Carroferur to marka pod którą Bank BG2 BNP Paribas S.A. oferuje usługi<br>financowe dla klientów Carrofeur. |                                                                                                    |

#### > Krok 2

Zostaniesz automatycznie przekierowany do strony informacyjnej systemu bankowości internetowej.

|                                                                                                    | (1) Dane identyfikacyjne (2) Weryfikacja danych (3) Autoryzac                                                                                                    |
|----------------------------------------------------------------------------------------------------|----------------------------------------------------------------------------------------------------|
| Witaj!                                                                                                    |                                                                                                    |
| Ten wniosek pozwoli Ci na aktywa                                                                                                    | ję systemu bankowości internetowej Pl@net Carrefour.                                                                                                    |
| Aktywacja jest prosta:                                                                                                    |                                                                                                    |
| <ol> <li>Wypełnij poniższy wniosek, po<br/>2 Zweryfikuj poprawność numer<br/>3. Wpisz uzyskany numer autory<br/>4. Zapamiętaj swój login! Jest or</li> </ol> | tając dane identyfikacyjne <b>zgodne z danymi</b> podanymi na umowie zawartej z Bankiem<br>teleforu komkrikowego, który zobaczysz na drugim kroku<br>acji SMS.<br>dorztachy do zalogowania się do systemu Pil@net. Nie można go będzie wyświellič ponownie. |
| Uwaga!! Przed wysłaniem w                                                                                                    | iosku upewnij się, że wprowadziłeś poprawne dane (bez zbędnych spacji, literówek).                                                                                                    |
|                                                                                                    | * Nazwisko                                                                                                    |
|                                                                                                    | * PESEL                                                                                                    |
|                                                                                                    | * PESEL<br>* Nazwisko panieńskie matki                                                                                                    |
|                                                                                                    | <ul> <li>PESEL</li> <li>Nazwisko panieńskie matki</li> <li>Podaj kod z obraza:</li> </ul>                                                                                                    |

### > Krok 3

Następnie wybierz **[WNIOSEK ONLINE]** dostępny w zakładce *Nowy Użytkownik* i wypełnij formularz aktywacyjny dla bankowości internetowej Pl@net. Pamiętaj o tym by dane identyfikacyjne były zgodne z danymi podanymi na umowie zawartej z Bankiem.

| vacja systemu bankowości in   | ternetowej Pl@net Carrefour                                        |                                  |                        |                 |
|-------------------------------|--------------------------------------------------------------------|----------------------------------|------------------------|-----------------|
|                               |                                                                    | Dane identyfikacyjne             | (2) Weryfikacja danych | Autoryzacja SMS |
| Sprawdź numer telef           | טחט                                                                |                                  |                        |                 |
| Poniższy numer telefonu zosta | ł podany na umowie z Bankiem. Na ten numer zostanie wysłany kod sn | is autoryzujący uzyskanie loginu | do Planet.             |                 |
|                               |                                                                    |                                  |                        |                 |
|                               |                                                                    |                                  |                        |                 |
|                               |                                                                    |                                  |                        |                 |
|                               | Czy powyższy numer telefonu jest aktualny?                         |                                  |                        |                 |

### > Krok 4

Zweryfikuj czy podany numer telefonu jest prawidłowy i przejdź dalej.

| Cambin (B)<br>Uslugi<br>finansowe      |                                      |                          |                    |                   |
|----------------------------------------|--------------------------------------|--------------------------|--------------------|-------------------|
| Aktywacja systemu bankowości interneto | wej Pl@net Carrefour                 |                          |                    |                   |
|                                        |                                      | Dane identyfikacyjne     | Weryfikacja danych | 3 Autoryzacja SMS |
| Autoryzacja operacji                   |                                      |                          |                    |                   |
|                                        | Aby autoryzować operację, wprowadź w | v poniższe pole kod SMS. |                    |                   |
|                                        | * Kod SMS nr                         |                          |                    |                   |
|                                        |                                      |                          |                    |                   |
|                                        |                                      |                          |                    |                   |
|                                        |                                      |                          |                    |                   |

### > Krok 5

Wpisz kod otrzymany w wiadomości SMS i kliknij **[ZŁÓŻ WNIOSEK]**.

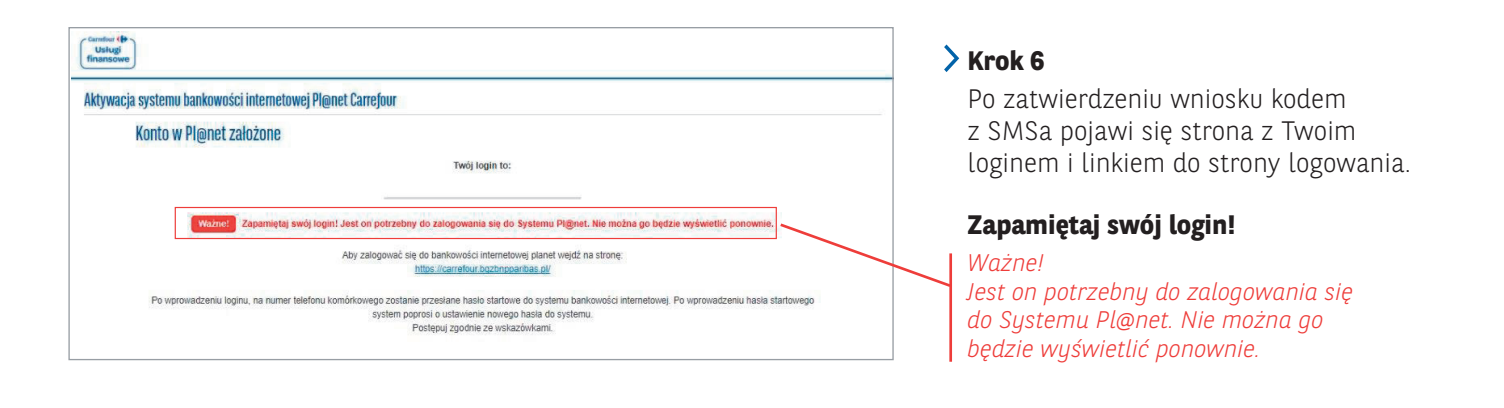

| Carrefour ()<br>Usługi<br>finansowe |                                                                                                    |
|-------------------------------------|----------------------------------------------------------------------------------------------------|
| Aktywacj                            | ia systemu bankowości internetowej Pl@net Carrefour                                                                                                    |
|                                     | <ul> <li>Dane identyfikacyjne</li> <li>Weryfikacja danych</li> <li>Autoryzacja SMS</li> </ul>                                                                                                    |
|                                     | Sprawdź numer telefonu                                                                                                    |
|                                     | Poniższy numer telefonu został podany na umowie z Bankiem. Na ten numer zostanie wysłany kod sms autoryzujący uzyskanie loginu do Planet.                                                                                                 |
|                                     |                                                                                                    |
|                                     |                                                                                                    |
|                                     | Czy powyższy numer telefonu jest aktualny?                                                                                                    |
|                                     | TAK NIE                                                                                                    |
|                                     | Numer nieaktualny?                                                                                                    |
|                                     | W celu aktywacji bankowości internetowej, Twój numer telefonu musi być aktualny.                                                                                                    |
|                                     | Aby go zmienić prosimy o kontakt z najbižazym oddzielem Banku BGŽ BNP Panbas. Po zweryfikowaniu Twojej tożsamości, pracownik przyjmie od Clebie dyspozycję zmiany<br>numeru teleforu oraz aktywowania dostępu do bankowości Internetowej. |
|                                     | Przejźź dalej aby zakończyć wniosek.                                                                                                    |
|                                     |                                                                                                    |
|                                     | Usingi Finansowe Carrefour to marka, pod którz Bank BGŻ BNP Partbas S.A. ofenuje usingi finansowe dla ktientów Carrefour.                                                                                                    |
|                                     |                                                                                                    |

#### > Krok 7

Jeśli numer jest nieaktualny pojawi się komunikat o konieczności wizyty w najbliższym oddziale Banku BGŻ BNP Paribas.

### 2. LOGOWANIE DO SYSTEMU BANKOWOŚCI INTERNETOWEJ

ZALOGUJ SIĘ PIERWSZY RAZ

| v<br>∠Carefour (∲Strong glow                                                                                                    | na                                                                                                    |
|----------------------------------------------------------------------------------------------------|----------------------------------------------------------------------------------------------------|
| Usługi<br>finansowe                                                                                                    | 1 Wejdź na stronę:                                                                                        |
| Logowanie Howy użytkownik Reset hasla Wymagania techniczne                                                                                                 | https://carrefour.bgzbnpparibas.pl                                                                        |
| Podaj swój login/alias                                                                                                    | 2 Sprawdź zakładkę                                                                                        |
| 22 13 40 22 20 20 20 20 20 20 20 20 20 20 20 20                                                                                                    | [WYMAGANIA TECHNICZNE]                                                                                    |
| (blokadaródblokovanie dostępu 24h/7)<br>reset hasia                                                                                                    | Nunior Login                                                                                              |
| Pamijetaji. Ne wymagamy instalacji żadnych dodatkowych aplikacji w celu korzystania z                                                                      |                                                                                                    |
| bankovosci interinetovnej.<br>Uslugi Finansove Carrefourt to marka pod którą Bank BGŽ BNP Paribas S.A. oferuje uslugi<br>finansove dla klientóv Carrefour. | 4 Wpisz hasło otrzymane SMS'em na telefon                                                                 |
| <b>Norton</b>                                                                                                    | wskazany w umowie                                                                                         |
| powerd by Spraetic                                                                                                    | 5 Zmień hasło                                                                                             |
| Carrefour (P)                                                                                                    | Hasło powinno mieć min. 10 znaków,                                                                        |
| Using                                                                                                    | w tym przynajmniej trzy z następujących                                                                   |
| Lagowania Nauguintkownik Bagat hacha Wumagania tachaierna                                                                                                  | grup: duze litery, małe litery, cyfry,<br>znaki specialne jak pp. I@#¢%^&*()                              |
| Lugowanie nowy uzykkownik. Reset nasia wyniagania techniczne                                                                                               |                                                                                                    |
| Whicz atrzymana baska startoway                                                                                                    | 6 Jesteś już zalogowany                                                                                   |
| mpisz ourzymane nasto startowe.                                                                                                    | Witamy w systemie bankowości                                                                              |
| Zaloguj się                                                                                                    | Internetowej Pl@net Carrefour                                                                             |
|                                                                                                    |                                                                                                    |
| -<br>Mij porti   Wył                                                                                                    | ngui l                                                                                                    |
| Control (P)<br>Uslugi<br>finansowe                                                                                                    | •                                                                                                    |
| 🛛 🕹 Moje finanse 0,00 PLN                                                                                                    |                                                                                                    |
| Waterouce 📽 Karty 🎕 Kredyty                                                                                                    |                                                                                                    |
| Suma dostępnych środków dla Do spłaty Do spłaty                                                                                                    |                                                                                                    |
| 3 980,00 PLN Brak kredytow                                                                                                    |                                                                                                    |
| Nazwa karty Posladacz karty Numer karty Status karty                                                                                                    |                                                                                                    |
| Construction Carrelour Mastericard Advinta                                                                                                    |                                                                                                    |
|                                                                                                    |                                                                                                    |
| Spravdu Tvojej skrzynce odbiorczej czekają na Ciebie<br>nieprzeczytane wiadomości Cierce zakają na Ciebie                                                  |                                                                                                    |
| Usługi Finansowe Carrefour to marka pod którą Bank<br>8GZ BNP Paribas S.A. oferuje usługi finansowe dla                                                    |                                                                                                    |
| kilentow Carrefour                                                                                                    |                                                                                                    |
|                                                                                                    |                                                                                                    |
|                                                                                                    |                                                                                                    |
| Strav                                                                                                    |                                                                                                    |
| Usigi<br>Usigi<br>finansowe                                                                                                    | <ol> <li>Podanie Twojego hasła</li> </ol>                                                                 |
| Logewanie Newy użytkownik Reset hasta Wymagania techniczne                                                                                                 | zmienionego w kroku 5                                                                                     |
|                                                                                                    | Liczba wyświetlonych pól w haśle                                                                          |
| Podaj hasto Uslugi Finansowe Carrefour                                                                                                    | maskowanym może być za każdym                                                                             |
| Login:<br>1<br>(optata za połszenie wy cennika operatora)<br>(błokady odbiółowanie dottawu 24/7)                                                           | razem mna, rowna lub mmejsza ba<br>całkowitej ilości znaków Twojego hasła                                 |
|                                                                                                    |                                                                                                    |
| Wyczyść Dalej                                                                                                    | Podczas każdego kolejnego logowania Twoje hasło                                                           |
|                                                                                                    | będzie maskowane ze względów bezpieczeństwa,                                                              |
| Przykład: Twoie hasło to: <b>Hasłotest01</b> . czyli liczymy znaki                                                                                         | tZN., Ze Za KaZdym razem:                                                                                 |
| Hastotest 01                                                                                                    | z Twojego hasła w zaznaczone pola                                                                         |
|                                                                                                    | • Będzie to inny zestaw znaków z Twojego hasła                                                            |
| Należy więc po kolei , zaczynając od lewej strony, wprowadzać<br>w oznaczone pola wymagane znaki – np. <b>3, 4, 5, 10 i 11, t.j.: s, ł, o, 0,1</b>         | <ul> <li>Może poprosić o różną liczbę znaków (nie więcej<br/>niż liczba znaków w Twoim haśle).</li> </ul> |

### 3. FUNKCJONALNOŚCI SERWISU

PRZELEW Z KARTY

| Wiadomości | Płatn          | ości               |          |                      |
|------------|----------------|--------------------|----------|----------------------|
|            | Przelewy       | Przyszłe płatności | Szablony | Płatności do podpisu |
| Pratności  | Typ przelewu   |                    | 7        |                      |
| Karty      | E              | 2                  |          |                      |
| Kredyty    | Przelew z kart | ty Spłata karty    |          |                      |
| Wnioski    |                |                    |          |                      |

- > Funkcja **[PŁATNOŚCI]** umożliwi wykonanie:
  - przelewu z karty,
  - uzyskanie informacji o spłacie karty.

### MOJE KARTY

| Carrefou | ur Mas            | tercar               | d       | •                       | Dostę  | pne środki<br>3 980,00 | Wykorzystany li<br>kredytowy | mit<br>? | Splać kartę     |
|----------|-------------------|----------------------|---------|-------------------------|--------|------------------------|------------------------------|----------|-----------------|
| Tran     | rty : 5<br>sakcje | 369 50 <sup>-1</sup> | ilokady | Wyciągi Szczegóły       | Zastrz | eż kartę               | 1 020,00 1 2.1               |          | Wykonaj przelew |
| Wpisz s  | zukaną            | frazę                |         | ?                       |        | Wszystkie tra          | nsakcje                      | •        |                 |
| 1MC      | 3MC               | 6MC                  | 12MC    | 29.11.2017 - 29.12.2017 | 11111  | kwota od               | kwota do                     |          | Wyszukaj        |

| finanse |                                   |                         |                | total commence of the sec |                 | - |
|---------|-----------------------------------|-------------------------|----------------|---------------------------|-----------------|---|
| atności | Carrefour Mastercard              | •                       | 3 980,00       | kredytowy ?               | Spłać kartę     |   |
| a,      | Numer karty : 5369 50** **** 1409 |                         |                | 1 020,00 PLN              | Wykonaj przelew |   |
| arty    | Transakcje Blokady                | Wyciągi Szczegóły       | Zastrzeż kartę |                           |                 |   |
| edyty   | Wpisz szukaną frazę               | ?                       | Wszystkie tr   | ansakcje                  | •               |   |
| Þ       | 1MC 3MC 6MC 12MC                  | 29.11.2017 - 29.12.2017 | kwota od       | kwota do                  | Wyszukaj        |   |

- Aby wyświetlić posiadane karty wybierz [KARTY] z menu głównego.
- > Aby pobrać wyciąg wybierz zakładkę **[WYCIĄGI].** 
  - Możesz odpowiednio:
  - wygenerować wyciąg,
  - przejrzeć historię transakcji.

Zarówno wyciąg, jak i historię możesz wydrukować lub zapisać do pliku PDF.

- [BLOKADY] Tutaj jest lista transakcji wykonanych kartą, które nie zostały jeszcze rozliczone. W przypadku transakcji przy użyciu kart kwoty przeznaczone na ich wykonanie są blokowane na rachunku do czasu otrzymania od organizacji płatniczej informacji o dokonanych transakcjach (dokumentów rozliczeniowych), przy czym nie dłużej niż 10 dni od dnia dokonania transakcji.
- [SZCZEGÓŁY] W tej zakładce prezentowane są szczegółowe informacje dotyczące wybranej karty jak: Numer rachunku do spłaty, Przyznany limit kredytowy, Dostępny limit kredytowy oraz Limit gotówkowy, Najbliższy termin spłaty.

## 4. RESET HASŁA DO BANKOWOŚCI INTERNETOWEJ PL@NET

| Correduct ()         Strona gówne           Usługij         Usługi           Logowanie         Nowy użytkownik           Reset hasła         Wymagania techniczne           Co zrobić w przypadku zablokowania dostępu do systemu Pl@net?         Jezeli podczas prób załogowania Użytkownik a osystemu Pl@net?           Jezeli podczas prób załogowania Użytkownik (Correct protego do systemu Pl@net?         Jezeli podczas prób załogowania Użytkownika do systemu Pl@net?                                                                                                    | Krok 1<br>W celu zresetowania hasła oraz<br>odblokowania dostępu do bankowości<br>internetowej Pl@net wejdź na stronę<br>https://carrefour.bgzbnpparibas.pl i wybierz<br>zakładkę [RESET HASŁA].                 |
|----------------------------------------------------------------------------------------------------|----------------------------------------------------------------------------------------------------|
| Pinalsowych Carrefour i togujeż się nasiem maskowanym możes zawnoskować o odokowane systemu bankowości internetowej Prignet oraz o reset nasia<br>poprzez.<br>E Internet klikając futaj - <u>wniosek online</u><br>Centrum Telefoniczne pod numerem (+48 22) 134 00 04 (opłata za połączenie wg cennika operatora), czyme 7 dni w tygodniu, 24h na dobe. Po<br>paketu statowego na Twój numer telefonicznego przyjmie od Ciebie dyspozycję aktywacji systemu Pl@net oraz wydania<br>paketu statowego na Twój numer telefonicznego przyjmie od Ciebie dyspozycję aktywacji systemu Pl@net oraz wydania<br>Usługi Finansowe Carrefour to marka pod którą Bank BGZ BNP Panbas S.A. oferuje usługi finansowe dla klientów Carrefour         |                                                                                                    |
| Reset hasla systemu bankowości internetowej Pl@net Carrefour         Image: Stans Maska do systemu bankowości internetowej - Pl@net Carrefour         Ten wniosek pozwoli Ci na reset hasla do Systemu Bankowości Internetowej.         Zmiana hasła jest prostz:         1. Wypełni ponitszy wniosek, podając swoje dane identyfikacyjne         2. Wpisz uzyskany mumer autoryzacji SMS         3. Terca nowe nasio ustawisz togując się do systemu Pl@net                                                                                                    | <b>&gt; Krok 2</b><br>Następnie wypełnij formularz<br>o zmianę hasła.                                                                                                    |
| Login do Pl@net  * Login do Pl@net  * Pe SEL  * Nazwisko panieńskie matki  * Nazwisko panieńskie matki * Podaj kod z obrazka:                                                                                                    |                                                                                                    |
| Correlative dite       Uselogi<br>Hinamacowe       Reset hasła systemu bankowości internetowej Pl@net Carrefour                                                                                                    | > Krok 3                                                                                                    |
| Możesz już zmienić hasło do systemu bankowości internetowej Pl@net Carrefour<br>Aby zmienić hasło do systemu bankowości internetowej Pl@net Carrefour wejdź na stronę:<br>https://carrefour.bazbnoparibas.el/<br>Po wprowadzeniu loginu, na numer telefonu komóńrowego zostanie przestane hasło startowe do systemu bankowości internetowej.<br>Po wprowadzeniu loginu, na numer telefonu komóńrowego zostanie przestane hasło startowe do systemu bankowości internetowej.<br>Po wprowadzeniu loginu, na numer telefonu komóńrowego zostanie przestane hasło startowe do systemu bankowości internetowej.<br>Po wprowadzeniu hasła startowego system poprosi o ustawienie nowego hasła do systemu.<br>Postępuj zgodnie ze wskazówkami. | Po wprowadzeniu danych system<br>wygeneruje na dotychczasowy<br>numer do autoryzacji jednorazowy<br>kod do potwierdzenia zmiany.<br>Po zatwierdzeniu operacji kodem SMS<br>pojawi się strona z linkiem do resetu |
| Usługi Finansowe Carrefour to marka, pod którą Bank BGZ BNP Paribas S A. oferuje usługi finansowe dla klientów Carrefour.                                                                                                    | hasła.                                                                                                    |

| Carrofour ()<br>Ustugi<br>finansowe                                                                                                    |                                                                                                    | <b>&gt; Krok 4</b>                                                                                                    |
|----------------------------------------------------------------------------------------------------|----------------------------------------------------------------------------------------------------|----------------------------------------------------------------------------------------------------|
| Logowanie         Nowy użytkownik         Reset hasla         Wymagania techniczne           Podaj swój login/alias         Dalej         reset hasla         Dalej                                                                                                | Usługi Finansowe Carrefour<br>22 134 00 04<br>(optat za połączenie wg cennika operatora)<br>(blokada/odblokowanie dostępu 24h/7)  | pojawi się okno logowania do Pl@net.                                                                                                    |
| Paniętaj I Nie wymagamy Instalacji żadnych dodatkowych aplikacji w celu korzystania z<br>bankowsści internetowej.<br>Uślugi Finanzowe carrefour to marka pod którą Bank BGŻ BNP Paribas S.A. oferuje usługi<br>finansowe dla klientów Carrefour.                   |                                                                                                    |                                                                                                    |
| Carrofor ()<br>Ushugi<br>finansowe<br>Logowanie Nowy użytkownik Reset hazła Wymagania techniczne<br>Wpisz otrzymane hasło startowe:                                                                                                    | Uslugi Finansowe Carrefour<br>22 134 00 04<br>(oplata za polączenie wg cennika operatora)<br>(blokada/odblokowanie dostępu 24h/7) | > Krok 5<br>Po podaniu Twojego loginu pojawi się<br>okno do wprowadzenia wygenerowanego<br>hasła startowego wysłanego na Twój<br>numer telefonu. |
| Pamlętaji Nie wymagamy instalacji żadnych dodatkowych aplikacji w celu korzystania z<br>bankowski i Internetowej.<br>Usługi Finansowe Carrefour to marka pod którą Bank BGŻ BNP Paribas S.A. oferuje usługi<br>finansowe dla ktientów Carrefour.                   |                                                                                                    |                                                                                                    |
| Carrobur (P<br>Usługi<br>finansowe<br>Logowanie Nowy użytkownik Reset hasla Wymagania techniczne                                                                                                    |                                                                                                    | > Krok 6<br>Po wprowadzeniu jednorazowego kodu<br>z sms pojawi się ekran do ustanowienia                                                         |
| Identyffikator:         Podaj nove hasio:         Povtórz nove hasio:         Wordzr nove hasio:         Hasio musi mieć min. 10 znaków, w tym przynajmniej 3 spośród 4 następujących grup: male titery, duże titery, cyfry, znaki specjalne.         Litery hasio | Usługi Finansowe Carrefour<br>22 134 00 04<br>(opłata za połączenie wg cennika operatora)<br>(błokadu/odbiokowanie dostępu 24h/7) | hasła dostępowego, ktore będzie słuzyło<br>do każdego kolejnego logowania.                                                                       |
| Pamiętaji Hie wymagamy instalacji żadnych dodatkowych aplikacji w celu korzystania z<br>bankowóśći Internetowej.<br>Usługi Finansowe Carrefour to marka pod którą Bank BGŻ BNP Paribas S.A. oferuje usługi<br>finansowe dla klientów Carrefour.                    |                                                                                                    |                                                                                                    |

### 5. **TWORZENIE** SWOJEGO LOGINU/ ALIAS'U

| ugi<br>sowe             |                      |                       |                    |                         |                   |       |       | Mój profit   Wyłoguj<br>¢ | <b>&gt; Krok 1</b>                                        |
|-------------------------|----------------------|-----------------------|--------------------|-------------------------|-------------------|-------|-------|---------------------------|-----------------------------------------------------------|
| Wiadomości              | Mój profil           |                       |                    |                         |                   |       |       |                           | [MÓJ PROFIL] należy wybrać<br>kafelek [ZARZADZANIE PLANE] |
| Mojo Inanso<br>Pianosci | Ustawienia<br>ogólne | Noje dane             | Powladomienila     | Zarządzanie<br>Piłkwstą | Kody SMS          | Umowy | FATCA |                           | a następnie zakładkę<br>[ZARZĄDZAJ LOGINEM]               |
| kany<br>Frit            | Zmiana hasta         | Logowanie i autoryzac | ija Obstuga nośnik | Historia                | Zarządzaj loginer |       |       |                           |                                                           |
| Kinsdyty                | Lista aliasów        |                       |                    |                         |                   |       |       |                           |                                                           |
| Whiteki                 | Aliasy               | Lista klientów        |                    |                         |                   |       |       |                           |                                                           |

|                            | Nadanie nowego aliasu                                                         |  |
|----------------------------|-------------------------------------------------------------------------------|--|
| Mademotici<br>Moje linanse | Alias musi składać się z 8-25 znaków. Dozwolone są litery, cyfry oraz znak ®. |  |
| Hatnosci                   | Alias                                                                         |  |
| Karty                      | Lista klientów                                                                |  |
| Kreday                     | (sms )                                                                        |  |
| 1                          | Domyślny klient                                                               |  |
| Wnicola                    | Wybierz *                                                                     |  |

### > Krok 2

Po wybraniu opcji *[DODAJ NOWY]* pojawi się formatka gdzie należy zdefiniować nowy login, a następnie zatwierdzić go kodem SMS. Dodany login będzie miał możliwość modyfikacji oraz usunięcia.

Nowym loginem można się logować zamiennie z dotychczasowym.

| ugi<br>sowe      |                                                                                                    |  |
|------------------|----------------------------------------------------------------------------------------------------|--|
| Wiedgerosci      | Nadanie nowego aliasu                                                                                                    |  |
|                  | Alias                                                                                                    |  |
|                  | Lista kilentów (sms)                                                                                                    |  |
| Karty<br>Krodyty | Domyšlny klient (sms) •                                                                                                    |  |
| Winiseki         | Aktualne haslo                                                                                                    |  |
|                  | Nowe haslo                                                                                                    |  |
|                  | Potwierdzenie nowego hasła                                                                                                    |  |
|                  | Hasło musi mieć min. 10 znaków, w tym przynajmniej 3 spośród 4 następujących grup: małe litery, duże litery, cyfny, znaki specjałne. |  |
|                  |                                                                                                    |  |

### > Krok 3

Przy każdym dodawaniu aliasu system wymusi zmianę hasła.

Nowe hasło będzie obowiązywało dla wszystkich aliasów.

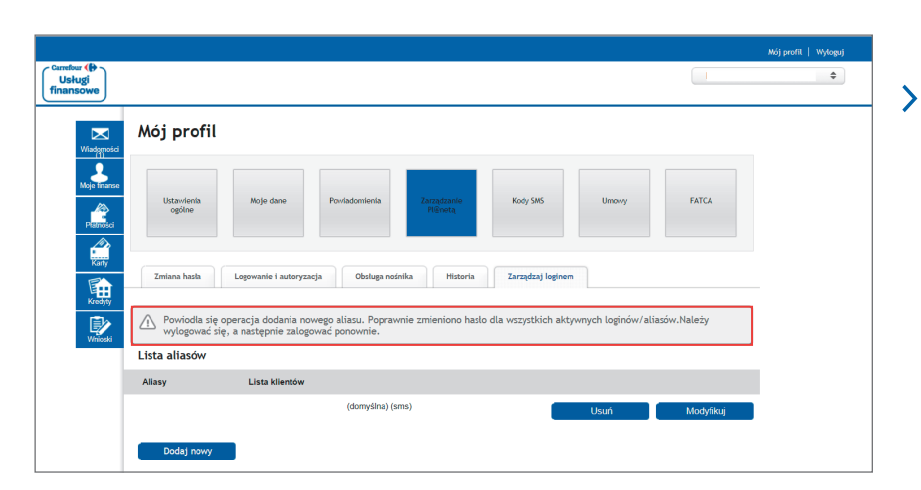

### > Krok 4

Po dodaniu nowego aliasu system **potwierdzi to komunikatem** 

Usługi Finansowe Carrefour to marka pod którą Bank BGŻ BNP Paribas S.A. oferuje usługi finansowe dla klientów Carrefour. Bank BGŻ BNP Paribas Spółka Akcyjna z siedzibą w Warszawie przy ul. Kasprzaka 10/16, 01-211 Warszawa, zarejestrowany w rejestrze przedsiębiorców Krajowego Rejestru Sądowego przez Sąd Rejonowy dla m.st. Warszawy w Warszawie, XII Wydział Gospodarczy Krajowego Rejestru Sądowego, pod nr. KRS 0000011571, posiadający NIP 526-10-08-546 oraz kapitał zakładowy w wysokości 84 238 318 zł w całości wpłacony.